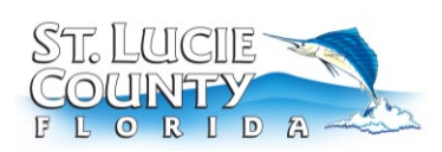

## **Citizen Self Service (CSS) Make a Payment Purpose**: To provide high level overview of how to make a payment in CSS

- 1. Go to **Citizen Self Service** Site
- 2. Register or Log In (See Citizen Self Service (CSS) Site Registration/Login guide):

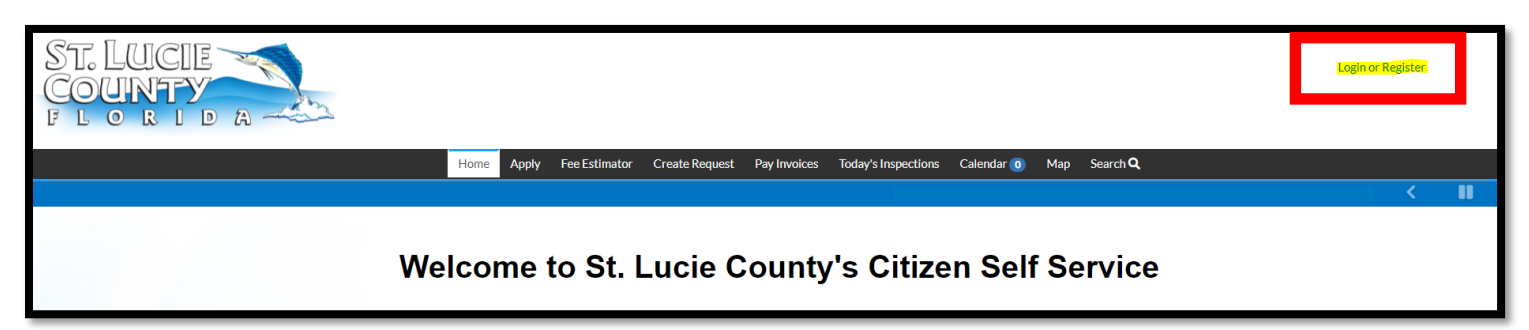

Use one of the following options to **Register** or **Log In**:

| Sign in     | to community access services. |
|-------------|-------------------------------|
| G           | Sign in with Google           |
| Ú           | Sign in with Apple            |
|             | Sign in with Microsoft        |
| G           | Sign in with Facebook         |
| Email add   | ress                          |
| Password    |                               |
|             |                               |
| Remen       | nber me                       |
|             | Sign in                       |
| Forgot pass | sword? Unlock account? Help   |
| Don't have  | an account? <u>Sign up</u>    |
|             |                               |

**Note:** To proceed with enrollment the user must click the link in the confirmation email which will be sent to the email the user provided at

3. **PAYING FEES -** For the citizen to view or pay fees, the fees must first be invoiced by staff in EnerGov after the application is submitted.

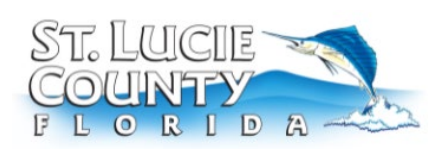

4. Navigate to the My Work Tab.

| ST. LUCIE                                        | SLC EnerGov - 🛛 🐂 0                                                                    |
|--------------------------------------------------|----------------------------------------------------------------------------------------|
| Home Dashboard Apply Fee Estimator Create Reques | My Work telp Center & Links - Pay Invoices Today's Inspections Calendar 2 Map Search Q |
| My Work                                          |                                                                                        |

- 5. Click on **My Invoices** to pay an individual invoice or select multiple invoices.
  - a. The user can select a specific invoice for payment or **select multiple invoices for payment**.
  - b. To complete the user payment, simply click on the **Add Cart button.**

| Home | Dashboard         | Apply          | Fee Estimator   | Create Requ | iest <mark>M</mark> | y Work   | Help Center & Links 🔻 | Pay Invoices | Today's Inspectio | ns Calenda | r 2 Map         | Search <b>Q</b> |
|------|-------------------|----------------|-----------------|-------------|---------------------|----------|-----------------------|--------------|-------------------|------------|-----------------|-----------------|
| My   | Work              |                |                 |             |                     |          |                       |              |                   |            |                 |                 |
| N    | <b>Y INVOICES</b> | MY PE          | RMITS MY I      | PLANS I     | MY EXISTI           | NG INSPE | CTIONS REQUEST I      | NSPECTIONS   | MY LICENSES       | PROJEC     | TS              | _               |
| Sea  | arch              |                |                 |             |                     |          |                       |              |                   |            | ٩               |                 |
|      | d to Cart Displa  | <b>y</b> Unpai | id v for All In | voices      |                     | •        |                       |              |                   | X          | Export to Excel |                 |
|      | Invoice Number    |                | Amount Due      | T           | Due                 | T        | Status <b>T</b>       | Case Number  | T                 | Address    | T               |                 |
|      | INV-00001009      |                | \$75.00         |             | 03/25/2             | 022      | Invoiced, Past Due    |              |                   |            |                 |                 |
|      | INV-00001011      |                | \$250.00        |             | 03/25/2             | 022      | Invoiced, Past Due    |              |                   |            |                 |                 |
|      | INV-00001014      |                | \$75.00         |             | 03/25/2             | 022      | Invoiced, Past Due    |              |                   |            |                 |                 |

6. When ready, click on the **Check Out** button to proceed.

| Payments   St. Lucie County |                        |                                                                        |               |                                                                             |   |
|-----------------------------|------------------------|------------------------------------------------------------------------|---------------|-----------------------------------------------------------------------------|---|
|                             | Review your cart items |                                                                        |               | Cart summary                                                                |   |
|                             | \$                     | Permit: ELER-2203-000122   Invoice: INV-<br>00001009 View details Remo | '5.00<br>nove | Subtotal \$75.00<br>Additional fees may be applied at checkout<br>Check out | - |
|                             |                        |                                                                        |               | Find more items to pay                                                      |   |
|                             |                        |                                                                        |               |                                                                             |   |

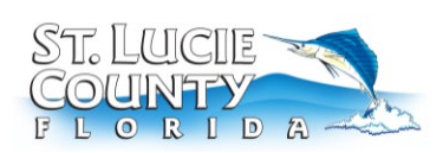

- 7. This will take the user to our online payment portal where the user can **choose between paying by credit card or electronic check.** 
  - Payments made by credit card will include a 3.95% service fee on transactions or a minimum fixed fee of \$2.50 per transaction, whichever amount is greater. (increase as of August 1<sup>st</sup> 2024)
  - Electronic Check payments have a \$1.50 Fee.

| Payments   St. Lucie County |                                                                        |                   |
|-----------------------------|------------------------------------------------------------------------|-------------------|
|                             | Enter your payment information                                         | Summary           |
|                             | How are you going to pay?                                              | Subtotal \$75.00  |
|                             | ○ 👥 Mastercard4444 🖍 :                                                 | method of payment |
|                             | C Enter new credit card                                                |                   |
|                             | C Enter new eCheck                                                     |                   |
|                             | Where should we send your receipt?                                     |                   |
|                             | Email for receipt*<br>SIcenergov@gmail.com                             |                   |
|                             | You will not be charged until you review your payment on the next step |                   |
|                             | Back                                                                   |                   |
|                             |                                                                        |                   |

8. Once payment is successful, an electronic **receipt** will be displayed that the user can print.

|                                                                                                  | FOR ST LUCIE                                                                          | 00656-2022)<br>COUNTY                     |                                   |                                               |
|--------------------------------------------------------------------------------------------------|---------------------------------------------------------------------------------------|-------------------------------------------|-----------------------------------|-----------------------------------------------|
| LLING CONTACT<br>.C Testing<br>00 Virginia AVE<br>rt Pierce, FL 34982<br>ayment Date: 03/17/2022 | 2                                                                                     |                                           | S<br>C<br>F                       | T. LUCIE<br>OUNTY                             |
| Reference Number                                                                                 | Fee Name                                                                              | Transaction Type                          | Payment Method                    | Amount Paid                                   |
|                                                                                                  | Concurrency Review Fee - Major Site                                                   | Fee Payment                               | Cash                              | \$400.00                                      |
| MNSP-2203-000030                                                                                 | contraction for the state of the                                                      |                                           |                                   |                                               |
| MNSP-2203-000030                                                                                 | ERD Review                                                                            | Fee Payment                               | Cash                              | \$100.00                                      |
| MNSP-2203-000030                                                                                 | ERD Review<br>Major Adjustment to Minor Site Plan                                     | Fee Payment<br>Fee Payment                | Cash<br>Cash                      | \$100.00<br>\$600.00                          |
| MNSP-2203-000030                                                                                 | ERD Review<br>Major Adjustment to Minor Site Plan<br>Utilities Fee                    | Fee Payment<br>Fee Payment<br>Fee Payment | Cash<br>Cash<br>Cash              | \$100.00<br>\$600.00<br>\$50.00               |
| MNSP-2203-000030<br>2300 Virginia Ave Fort P                                                     | ERD Review<br>Major Adjustment to Minor Site Plan<br>Utilities Fee<br>Jerce, FL 34982 | Fee Payment<br>Fee Payment<br>Fee Payment | Cash<br>Cash<br>Cash<br>SUB TOTAL | \$100.00<br>\$600.00<br>\$50.00<br>\$1,150.00 |